الـهـيئـة الاتحاديـة لـلـضـرائـب FEDERAL TAX AUTHORITY

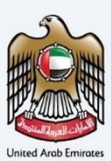

# إمــارات تـاكـس **ΞΜΛRΛΤΛΧ**

#### Deregister Designated Zone - User Manual

Date: Oct 2022

Version 1.0.0.0

#### Private and Confidential

This document contains information which is confidential and proprietary to the Federal Tax Authority. Any dissemination, distribution, copying, use of or reliance upon the confidential and proprietary information contained herein is unauthorized and strictly prohibited.

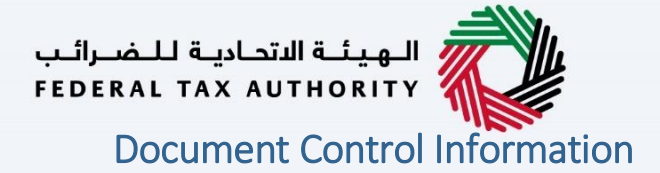

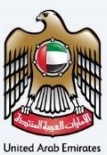

#### **Document Version Control**

| Version No. | Date      | Prepared/Reviewed by  | Comments                        |
|-------------|-----------|-----------------------|---------------------------------|
| 1.0         | 01-Oct-22 | Federal Tax Authority | User Manual for EmaraTax Portal |
|             |           |                       |                                 |

#### Annexure

The below are the list of User manuals that you can refer to

| S. No | User Manual Name           | Description                                                                                                    |
|-------|----------------------------|----------------------------------------------------------------------------------------------------|
| 1     | Register as Online User    | This manual is prepared to help you navigate through the<br>Federal Tax Authority (FTA) website and create an<br>EmaraTax account with the FTA.                                                                                                    |
| 2     | Manage online user profile | This manual is prepared to provide you an understanding<br>on Login process, user types, forgot password and modify<br>online user profile functionalities.                                                                                                    |
| 3     | User Authorisation         | This manual is prepared to provide you an understanding<br>on Account Admin, Online User, and Taxable Person<br>account definitions and functionalities.                                                                                                    |
| 4     | Taxable person dashboard   | <ul> <li>This manual is prepared to help the following 'Taxable person' users to navigate through their dashboard in the Federal Tax Authority (FTA) EmaraTax Portal:</li> <li>Registered for VAT</li> <li>Registered for Excise</li> <li>Non-registered Taxpayer</li> <li>Tax Group</li> <li>Warehouse Keeper</li> <li>Freight Forwarder/VAT Clearing Company (TINCO)</li> <li>Excise Tax Clearing Company (TINCE)</li> </ul> |
| 5     | Link TRN to email address  | This manual is prepared to help you navigate through the<br>Federal Tax Authority (FTA) website to Link TRN to New<br>Email Address.                                                                                                    |

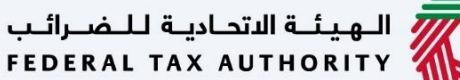

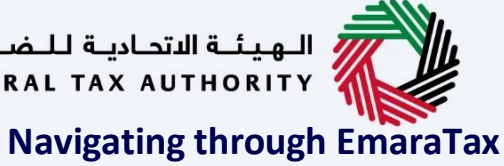

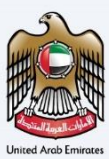

The Following Tabs and Buttons are available to help you navigate through this process

| Button                              | Description                                                                                                    |  |  |  |  |  |
|-------------------------------------|----------------------------------------------------------------------------------------------------|--|--|--|--|--|
| In the Portal                       |                                                                                                    |  |  |  |  |  |
| 🔅 User types                        | This is used to toggle between various personas within the user<br>profile such as Taxable Person, Tax Agent, Tax Agency, Legal<br>Representative etc                                                                                                    |  |  |  |  |  |
| <b>⊴</b> »                          | This is used to enable the Text to Speech feature of the portal                                                                                                    |  |  |  |  |  |
| عربي English                        | This is used to toggle between the English and Arabic versions of the portal                                                                                                    |  |  |  |  |  |
| -A A +A                             | This is used to decrease, reset, and increase the screen resolution of the user interface of the portal                                                                                                    |  |  |  |  |  |
| A Manage Account                    | This is used to manage the user profile details such as the Name,<br>Registered Email address, Registered Mobile number, and password                                                                                                    |  |  |  |  |  |
| () Log Out                          | This is used to log off from the portal                                                                                                    |  |  |  |  |  |
| In the Business Process application |                                                                                                    |  |  |  |  |  |
| Previous Step                       | This is used to go the Previous section of the Input Form                                                                                                    |  |  |  |  |  |
| Next Step                           | This is used to go the Next section of the Input Form                                                                                                    |  |  |  |  |  |
| Save as Draft                       | This is used to save the application as draft, so that it can be completed later                                                                                                    |  |  |  |  |  |
| <b>1 2 </b>                         | This menu on the top gives an overview of the various sections within<br>the. All the sections need to be completed in order to submit the<br>application for review. The Current section is highlighted in Blue and<br>the completed sections are highlighted in green with a check |  |  |  |  |  |

The Federal Tax Authority offers a range of comprehensive and distinguished electronic services in order to provide the opportunity for taxpayers to benefit from these services in the best and simplest ways. To get more information on these services Click Here

#### الـهـيئـة الاتحـاديـة لـلـضــرائـب FEDERAL TAX AUTHORITY

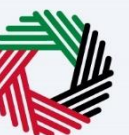

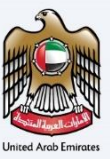

| Annexure 2                           |
|--------------------------------------|
|                                      |
| Navigating through EmaraTax          |
| Introduction                         |
| Login to EmaraTax                    |
| Taxable Person Tile                  |
| Designated Zone Tile                 |
| Designated Zone Management           |
| Deregister Designated Zone           |
| Guidelines and Instructions1         |
| Deregistration Information Section14 |
| Review and Declaration               |
| Post Application Submission          |
| Correspondences                      |

الـهيئـة الاتحاديـة لـلـضــرائـب FEDERAL TAX AUTHORITY

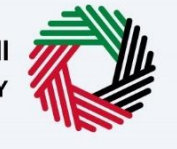

#### Introduction

الهيئة الاتحادية للضرائب FEDERAL TAX AUTHORITY

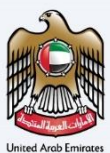

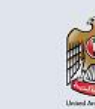

This training manual is used to describe the service for application of deregister of Designated Zone.

Deregistration of DZ requires many parameters to proceed and FTA must approve to complete the processes.

Follow the process as highlighted in this training manual to complete the deregister of Designated Zone.

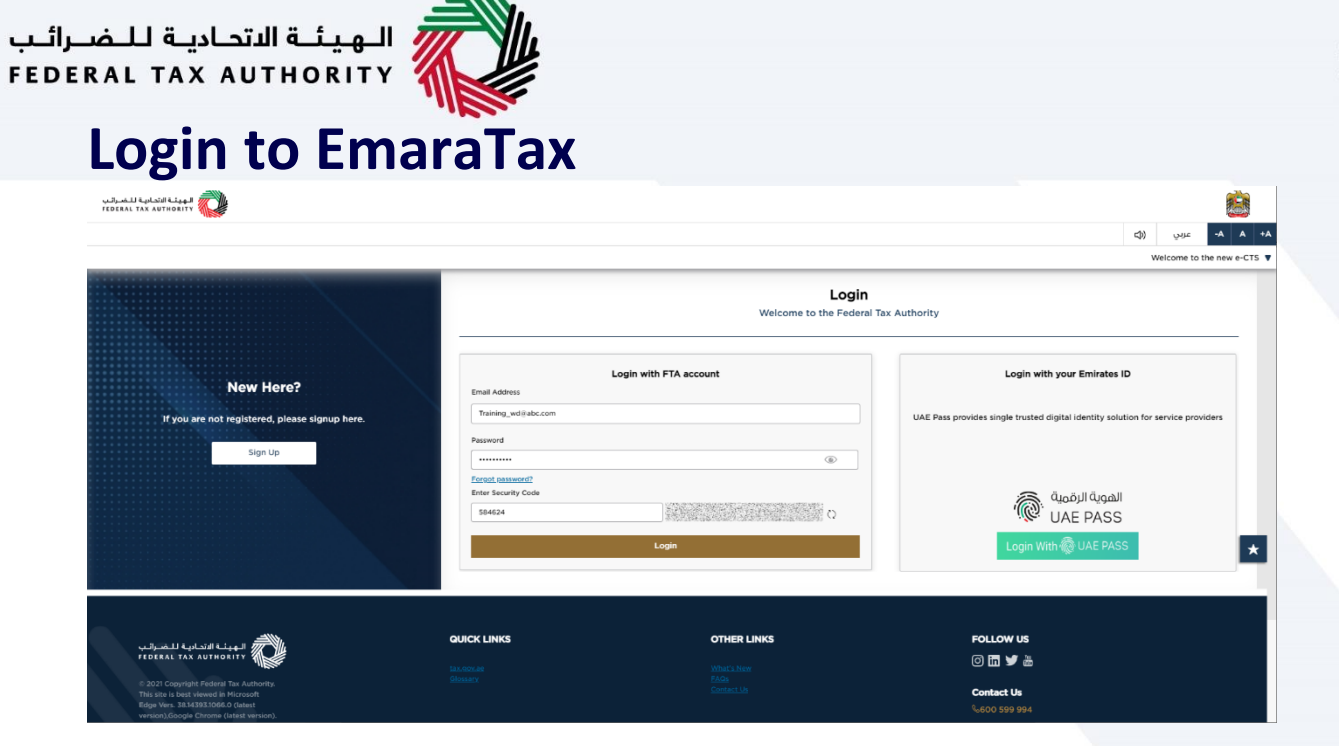

| i | • | You can login into the EmaraTax account using your login credentials or using UAE Pass. If you do not have an EmaraTax account, you can sign-up for an account by clicking the 'Sign Up' button. If you have forgotten your password, you can use the "Forgot Password" feature to reset your password.<br>If you login via your registered email and password, on successful login, the EmaraTax online user dashboard will be displayed. If you had opted for 2 factor authentication, you will be required to enter the OTP received in your registered email and mobile number to successfully login. |
|---|---|----------------------------------------------------------------------------------------------------|
|   | • | If you wish to login via UAE Pass, you will be redirected to UAE Pass. On successful UAE Pass login, you will be redirected back to the EmaraTax online user dashboard.                                                                                                    |

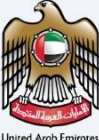

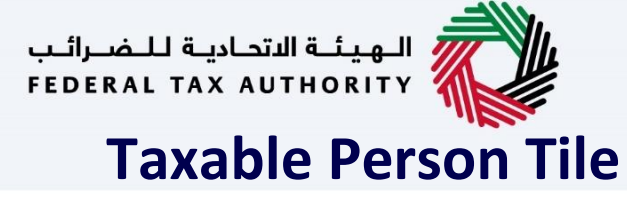

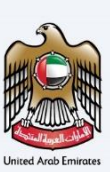

| الهيلية الأصابية للتعبراليب<br>FEDERAL TAX AUTHORITY |                                                                                |                          |                         |                    |                                 |         |             |    |       |          |         |  |
|------------------------------------------------------|--------------------------------------------------------------------------------|--------------------------|-------------------------|--------------------|---------------------------------|---------|-------------|----|-------|----------|---------|--|
| e training_wd@abc.com                                | V Q What are you looking for?                                                  |                          |                         |                    |                                 |         | 🛞 User Type | 다) | عربي  | III -A A | +A      |  |
| =                                                    | Home                                                                           |                          |                         |                    |                                 |         |             |    |       |          |         |  |
| 🗇 номе                                               | Create New Taxable Person Pro                                                  | ofile                    |                         |                    |                                 |         |             |    |       |          | 4       |  |
| OTHER SERVICES                                       | Profile Name in English                                                        |                          |                         |                    | Profile Name in Arabic          |         |             |    |       |          |         |  |
|                                                      |                                                                                |                          |                         |                    |                                 |         |             |    |       |          |         |  |
|                                                      | Preferred Language                                                             |                          |                         | ~                  | Preferred communication Channel |         |             |    |       |          |         |  |
|                                                      |                                                                                |                          |                         |                    |                                 |         |             |    |       |          |         |  |
|                                                      | Add                                                                            | Dr                       | ag files here           |                    |                                 |         |             |    |       | Create   |         |  |
|                                                      | Max File Size : 5 MB                                                           | Formats : JPEG, JPG, PNG | Maximum number o        | of files : 1       |                                 |         |             |    | _     |          | <u></u> |  |
|                                                      |                                                                                |                          |                         |                    |                                 |         |             |    |       |          |         |  |
|                                                      | :≣ Taxable Person List                                                         |                          |                         |                    |                                 |         |             |    |       |          |         |  |
|                                                      | Q Search by TRN Number or Taxable Pers                                         | ion                      |                         |                    |                                 |         |             | s  | earch |          |         |  |
|                                                      |                                                                                |                          |                         |                    |                                 |         |             |    |       |          |         |  |
|                                                      | Abdul Rehman                                                                   |                          |                         |                    |                                 |         |             |    |       |          |         |  |
|                                                      | View                                                                           |                          | ***                     |                    |                                 |         |             |    |       |          |         |  |
|                                                      |                                                                                |                          |                         |                    |                                 |         |             |    |       |          | _       |  |
|                                                      | <u>ند.</u><br>۱۳۳۳ البهيئية الاتحادية للضرائب                                  |                          | QUICK LINKS             |                    | OTHER LINKS                     | FOLLO   | w us        |    |       |          |         |  |
|                                                      | FEDERAL TAX AUTHORITY                                                          |                          | tax.gov.ae              |                    | What's New                      | O in 1  | 9 8         |    |       |          |         |  |
|                                                      | © 2021 Copyright Federal Tax Authorit<br>This site is best viewed in Microsoft | pr                       | Help Center<br>Glossary |                    | FAOs<br>Contact Us              | Contact | t Us        |    |       |          |         |  |
|                                                      | A                                                                              |                          |                         |                    |                                 |         |             |    |       |          |         |  |
| Step                                                 | Action                                                                         |                          |                         |                    |                                 |         |             |    |       |          |         |  |
|                                                      | Click 'View' on th                                                             | o Tavahlo Por            | son tile to viev        | v tha <sup>-</sup> | Tavahla Person dasi             | hhoard  |             |    |       |          |         |  |
| (1)                                                  | CIER VIEW OILLI                                                                |                          | son the to viev         | v tile             |                                 | nooaru. |             |    |       |          |         |  |
|                                                      |                                                                                |                          |                         |                    |                                 |         |             |    |       |          |         |  |

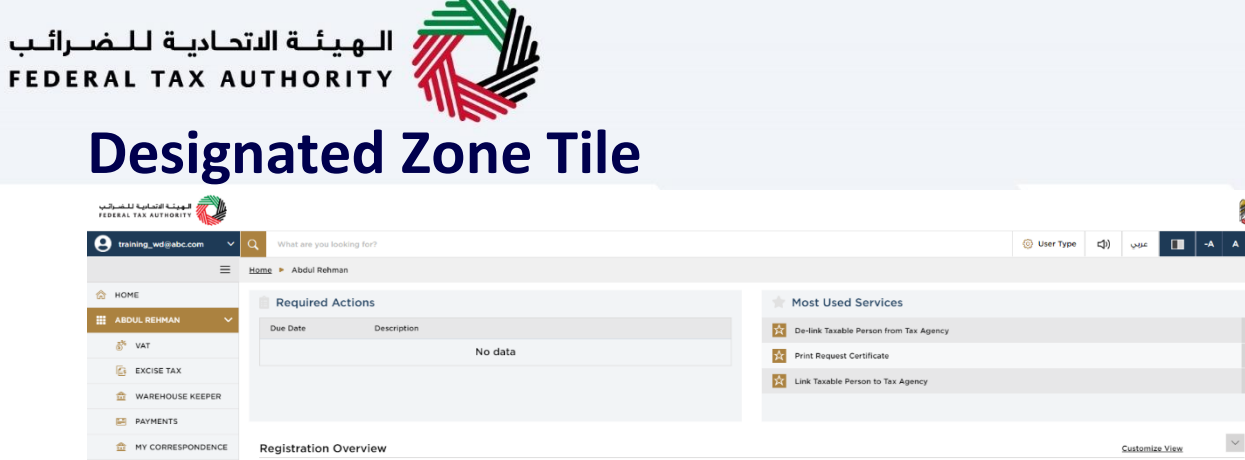

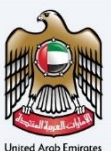

#### 2ª USER AUTHORIZATION Value Added Tax Tax Gro Excise Tax OTHER SERVICES \* ed Zo īÔī \* 1 . . Step Action Click 'View' on the Designated Zone Management tile to view the details of Designated Zones managed by the Warehouse Keeper. (1)

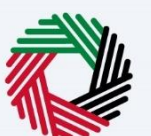

### **Designated Zone Management**

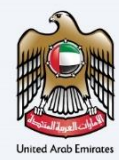

| الهيئة الاتحادية للضرائب<br>Federal Tax Authority |                                                                                                    |                                         |                                     |                                          |                  |                                            |                         |                 |              | 2        |
|---------------------------------------------------|----------------------------------------------------------------------------------------------------|-----------------------------------------|-------------------------------------|------------------------------------------|------------------|--------------------------------------------|-------------------------|-----------------|--------------|----------|
| training_wd⊛abc.com ✓                             | Q What are you looking for?                                                                                                    |                                         |                                     |                                          |                  | 🛞 User Type                                | 口)                      | عربي            |              | A +A     |
| =                                                 | Home  Abdul Rehman  Designated Z                                                                                                    | one Management                          |                                     |                                          |                  |                                            |                         |                 |              |          |
| 🟠 НОМЕ                                            | Designated Zone Managemer                                                                                                    | nt                                      |                                     |                                          |                  |                                            |                         |                 |              |          |
| III ABDUL REHMAN V                                |                                                                                                    |                                         |                                     |                                          |                  |                                            |                         |                 |              |          |
| 5 <sup>%</sup> VAT                                | Registered Designated Zones                                                                                                    | Designated Zone Applications            | s Inspection Appointments           |                                          |                  |                                            |                         |                 |              |          |
| EXCISE TAX                                        |                                                                                                    |                                         |                                     |                                          |                  |                                            |                         | -               | Add Designat | ted Zone |
| WAREHOUSE KEEPER                                  | III Customize Columns                                                                                                    | Status                                  | V O cumb                            |                                          |                  |                                            |                         |                 |              |          |
| PAYMENTS                                          | DZ Number                                                                                                    | Name in English                         | Name in Arabic                      | Location                                 | Status           |                                            | Actions                 |                 |              |          |
| MY CORRESPONDENCE                                 | D100018601                                                                                                    | ABC                                     |                                     | 101, Abu Dhabi, Abu Dhabi, Abu Dhabi,    | Active           |                                            |                         |                 |              |          |
| 8 USER AUTHORIZATION                              |                                                                                                    |                                         | 4- 17 V                             | Abu Dhabi, 585987                        |                  |                                            | Mon                     | e               |              |          |
| OTHER SERVICES                                    | لهيئلة الاتحاديلة لللضارائب                                                                                                    | » <i>m</i>                              | QUICK LINKS                         | OTHER LINKS                              |                  | OUR LOCATION                               |                         |                 |              |          |
|                                                   | المهرية التحارية للتصرف المعارية التحارية التحا |                                         | tax.gov.ae 🔄<br>Help Center         | FAQs @                                   | (                | Emirates Property In<br>P.O. Box 2440, Abu | ivestment<br>Dhabi, U.A | Compan;         | Building,    |          |
|                                                   |                                                                                                    |                                         | Glossary 🖉<br>Sitemap               | Contact Us 🗟<br>Complaints and Inquiries | (                | Central Park Busine<br>2440, Dubai, U.A.E  | ss Towers -             | - DIFC, P       | D. Box       | *        |
|                                                   |                                                                                                    |                                         |                                     |                                          | (                | 600 599 994                                |                         |                 |              |          |
|                                                   |                                                                                                    |                                         |                                     |                                          | 1                | ⊠ info@tax.gov.ae                          |                         |                 |              |          |
|                                                   |                                                                                                    |                                         |                                     |                                          |                  | (                                          | 171 and                 | loigi (<br>ASUL | I.VE         |          |
|                                                   | This site is best viewed in Screen Resolution<br>Supports Microsoft Edge, Firefox 92+, Chr                                                                                                    | on 1024 x 764 Disclaimer   T<br>ome 93+ | erms and Conditions   Accessibility | Privacy Policy   Sitemap                 | Customer Charter |                                            |                         |                 |              | *        |
|                                                   | Å⊗ 2022 Federal Tax Authority. All rights                                                                                                    | reserved.                               |                                     |                                          |                  |                                            |                         |                 |              |          |

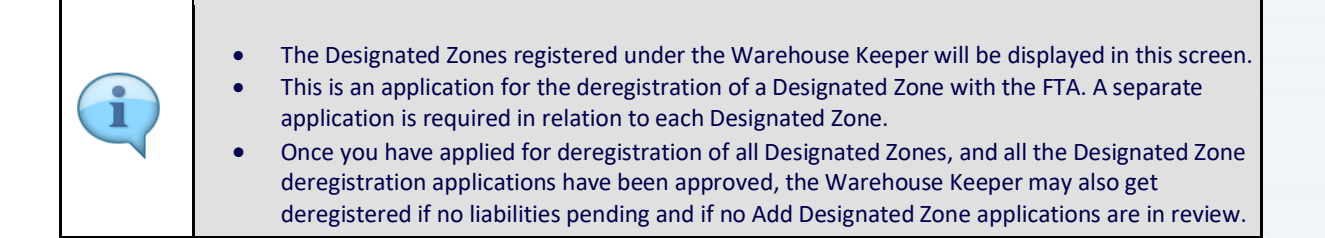

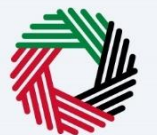

# **Deregister Designated Zone**

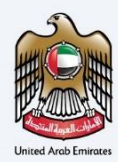

| الهيئية الاتصادية للضرائيب<br>FEDERAL TAX AUTHORITY |                                                                    |                                                            |                                 |                                       |                  |                        |              |               | 2         |
|-----------------------------------------------------|--------------------------------------------------------------------|------------------------------------------------------------|---------------------------------|---------------------------------------|------------------|------------------------|--------------|---------------|-----------|
| training_wd@abc.com                                 | V Q What are you looking for                                       | ?                                                          |                                 |                                       |                  | 🛞 User Type            | عربي (ال     |               | A +A      |
|                                                     | Home > Abdul Rehman > D                                            | esignated Zone Management                                  |                                 |                                       |                  |                        |              |               |           |
| 🔝 НОМЕ                                              | Designated Zone Man                                                | agement                                                    |                                 |                                       |                  |                        |              |               |           |
| ABDUL REHMAN                                        | ~                                                                  |                                                            |                                 |                                       |                  |                        |              |               |           |
| 5 <sup>%</sup> VAT                                  | Registered Designated Zo                                           | ones Designated Zone App                                   | lications Inspection Appointme  | nts                                   |                  |                        |              |               |           |
| EXCISE TAX                                          |                                                                    |                                                            |                                 |                                       |                  |                        |              | + Add Design  | ated Zone |
| WAREHOUSE KEEPER                                    | 2                                                                  | Charles -                                                  | 0                               |                                       |                  |                        |              |               |           |
| PAYMENTS                                            | Customize Co                                                       | olumns Status                                              | ✓ Q Search                      |                                       |                  |                        |              |               |           |
| MY CORRESPONDENT                                    | CE                                                                 | Name in English                                            | Name in Arabic                  | 101, Abu Dhabi, Abu Dhabi, Abu Dhabi, | Status           | Ac                     | tions        |               |           |
| 8 USER AUTHORIZATIO                                 | D100018601                                                         | ABC                                                        | ايه بې سې                       | Abu Dhabi, 585987                     | Active           | ***                    |              |               |           |
| OTHER SERVICES                                      | المتعادية القياد                                                   |                                                            | QUICK LINKS                     | OTHER LINKS                           |                  | OUR LO                 | _            |               |           |
|                                                     | FEDERAL TAX A                                                      | UTHORITY                                                   | tax.gov.ae 🖾<br>Help Center     | What's New 🖾                          |                  | Emirate      Deregiste | er npa       | any Building, |           |
|                                                     |                                                                    |                                                            | Glossary 🖉                      | Contact Us 🗐                          |                  | Central     Replace    | Juarantee FC | , P.O. Box    |           |
|                                                     |                                                                    |                                                            | Sitemap                         | Complaints and Inquiries              |                  | 2440, D 🌈 Amend        |              |               |           |
|                                                     |                                                                    |                                                            |                                 |                                       |                  | 600 59                 | tificate     |               |           |
|                                                     |                                                                    |                                                            |                                 |                                       |                  | es moga                |              | $\sim$        |           |
|                                                     |                                                                    |                                                            |                                 |                                       |                  | G                      | 71 TAIWASUL  | U.ÁE)         |           |
|                                                     | This site is best viewed in Scre<br>Supports Microsoft Edge, Firef | en Resolution 1024 x 764 Disclaimer<br>fox 92+, Chrome 93+ | Terms and Conditions   Accessit | ility   Privacy Policy   Sitemap   •  | Customer Charter |                        |              |               | *         |
|                                                     | © 2022 Federal Tax Authority                                       | y. All rights reserved.                                    |                                 |                                       |                  |                        |              |               |           |
|                                                     |                                                                    |                                                            |                                 |                                       |                  |                        |              |               |           |
| Step                                                | Action                                                             |                                                            |                                 |                                       |                  |                        |              |               |           |

| Step | Action                                                                                       |
|------|----------------------------------------------------------------------------------------------|
| (1)  | Click 'Actions' and 'Deregister' to initiate the Designated Zone deregistration application. |

| الهيئة الأصابية للضرائين<br>FEDERAL TAX AUTHORITY |                                                                                                    |
|---------------------------------------------------|----------------------------------------------------------------------------------------------------|
| e training_wd@abc.com                             | V Q What any you looking fac?                                                                                                    |
| Ξ                                                 | Huma + Abdul Rahman + Designated Zone Hanagement                                                                                                    |
| 🗇 НОМЕ                                            | Designated Zone Management                                                                                                    |
| ABDUL REHMAN                                      | ×                                                                                                    |
| ₫ <sup>%</sup> VAT                                | Registered Designated Zones Designated Zone Applications Inspection Appointments                                                                                                    |
| EXCISE TAX                                        | + Add Darsparted Zow                                                                                                    |
| WAREHOUSE KEEPER                                  | Warning & Warning &                                                                                                    |
| PAYMENTS                                          | DZ Number Nam Hatus Actions                                                                                                    |
| MY CORRESPONDENCE                                 | DIDDOMEOT ALL is developed and the very setting the production of the Add D 24 application. The VVHK is half be developed and materially to by an interval to add network D27. If Active **                                                                                                    |
| S USER AUTHORIZATION                              | With a black is back viewed in Screen Resolution 1024 x 754       Disclosery       Conditions       Conditions |
| Step /                                            | Action                                                                                                    |
| (1)                                               | Click 'Yes or No' to continue with the Designated Zone deregistration application as per the requirement.                                                                                                    |

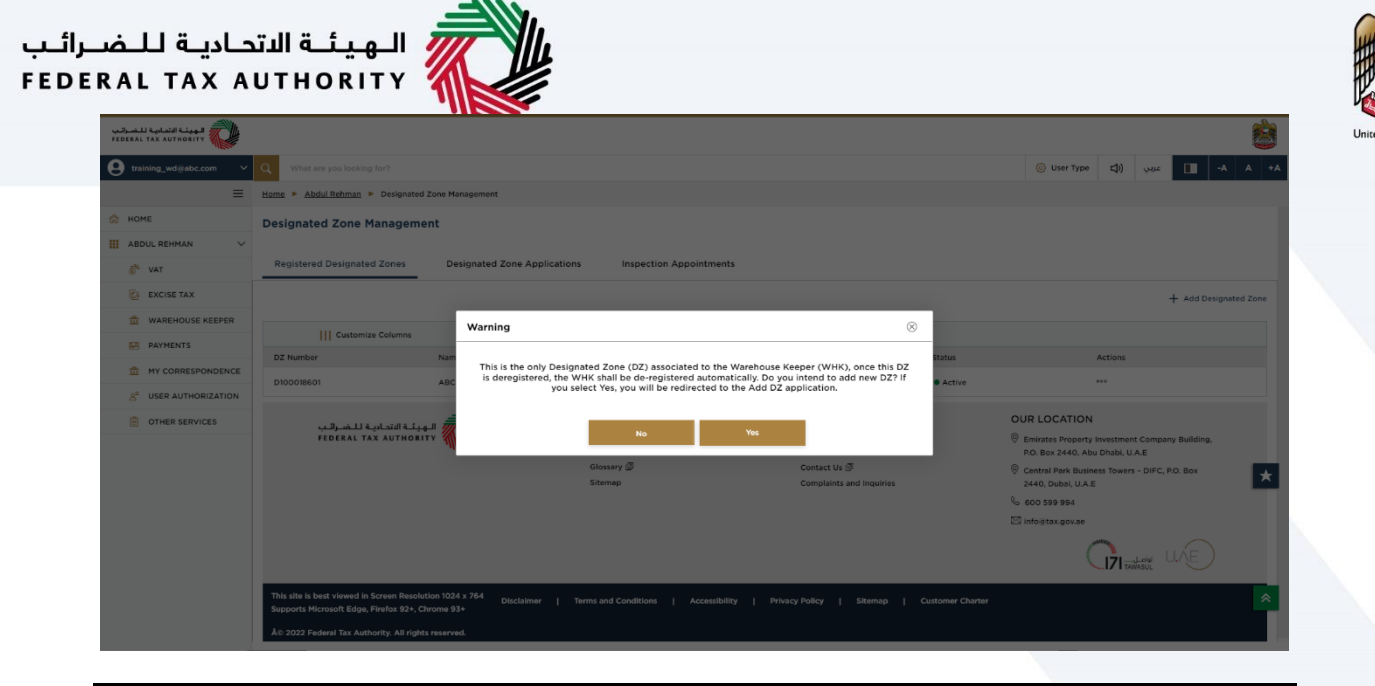

- i
- This message will be displayed if the Designated Zone being deregistered is the only Designated zone under the Warehouse Keeper.
- Once you have applied for deregistration of all Designated Zones, and all the Designated Zone deregistration applications have been approved, the Warehouse Keeper may also get deregistered if no liabilities pending and if no Add Designated Zone applications are in review.

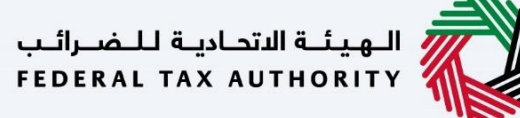

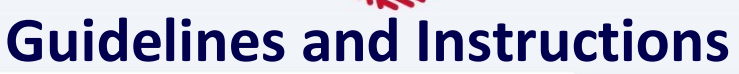

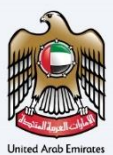

| ليراثيب<br>FEOE | الههامة التحامية للتح<br>RAL TAX AUTHORITY                                                               |                                                                                                    |             |    |      |       | è  |
|-----------------|----------------------------------------------------------------------------------------------------|----------------------------------------------------------------------------------------------------|-------------|----|------|-------|----|
| θ               | training_wd@abc.com V Q What are you looking for?                                                        |                                                                                                    | 🛞 User Type | ⇒) | عربي | A A   | +A |
| ≡               | Home  Abdul Rehman  Designated Zone Management                                                           |                                                                                                    |             |    |      |       |    |
| ۵               | Designated Zone De-Registration                                                                          |                                                                                                    |             |    |      |       |    |
|                 | No. of form sections<br>2 sections                                                                       | Expected time to complete this application Expected fees for this service 20 minutes Prev for Charge                                                                                                    |             |    |      |       |    |
|                 | Tutorials<br>→ Watch Vision Tutorial<br>→ Domoto the Uner Menual<br>Required Templates<br>Not Applicable | Required Documents  Well have necessary for you to propare the following information in an appropriate format and include it in your online application:  * any documents  Accepted file types are POP, JPG, PNG, DOC and JPEG. The individual file size limit is 15 MB. The maximum number of files is 3. |             |    |      |       |    |
|                 | Service Details                                                                                          |                                                                                                    |             |    |      |       |    |
|                 | About the Service                                                                                        |                                                                                                    |             |    |      |       | >  |
|                 | Eligibility Criteria                                                                                     |                                                                                                    |             |    |      |       | >  |
|                 | Service Steps                                                                                            |                                                                                                    |             |    |      |       | >  |
|                 | FAQs                                                                                                    |                                                                                                    |             |    |      |       | ¥. |
|                 | I confirm that I have read the above instructions                                                        | and guidelines                                                                                                    |             |    |      |       |    |
|                 |                                                                                                    |                                                                                                    |             |    |      |       | *  |
|                 | Back                                                                                                    |                                                                                                    |             |    |      | Start |    |
|                 |                                                                                                    |                                                                                                    |             |    |      |       |    |

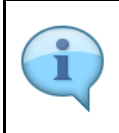

The 'guidelines and instructions' page is designed to help you understand certain important requirements related to Designated Zone deregistration. It also provides guidance on what information you should have in hand when you are completing the Designated Zone deregistration application.

| ىرالىپ<br>FEDE | الهيفة التحاجة للخر<br>RAL TAX AUTHORITY                                            | >                                                                                                    |                                                                                                    |                                                   |             |    |       | 8      |
|----------------|-------------------------------------------------------------------------------------|----------------------------------------------------------------------------------------------------|----------------------------------------------------------------------------------------------------|---------------------------------------------------|-------------|----|-------|--------|
| θ              | training_wd@abc.com                                                                 | V Q What are you looking for?                                                                                                    |                                                                                                    |                                                   | 🛞 User Type | () | çijir | A A +A |
| =              | Home  Abdul Re                                                                      | man   Designated Zone Management                                                                                                    |                                                                                                    |                                                   |             |    |       |        |
| ۵              | Designated Z                                                                        | one De-Registration                                                                                                    |                                                                                                    |                                                   |             |    |       |        |
|                | No. of fo                                                                           | rm sections                                                                                                    | Expected time to complete this application<br>20 minutes                                                                                                    | Expected fees for this service<br>Free for Charge |             |    |       |        |
|                | Tutorials<br>▶ Watch Video T<br>↓ Download the<br>Required Templ'<br>Not Applicable | torial<br>User Manual<br>Res                                                                                                    | Required Documents. If will be necessary for you to propare the following information is an appropriate format and include II in your on the information of the propare document in the propare document in the property of the property of th | tine application:<br>er of files is 3.            |             |    |       |        |
|                | Service Details                                                                     |                                                                                                    |                                                                                                    |                                                   |             |    |       |        |
|                | About the Servic                                                                    | 2                                                                                                    |                                                                                                    |                                                   |             |    |       | 5      |
|                | Eligibility Criteria                                                                |                                                                                                    |                                                                                                    |                                                   |             |    |       | 3      |
|                | Service Steps                                                                       |                                                                                                    |                                                                                                    |                                                   |             |    |       | 3      |
|                | FAQs                                                                                |                                                                                                    |                                                                                                    |                                                   |             |    |       | *      |
|                | I confirm the                                                                       | It I have read the above instructions and guide                                                                                         | linos                                                                                                    |                                                   |             |    |       |        |
|                |                                                                                     |                                                                                                    |                                                                                                    |                                                   |             |    |       | *      |
|                | Back                                                                                |                                                                                                    |                                                                                                    |                                                   |             |    |       | Start  |
|                | Step                                                                                | Action                                                                                                    |                                                                                                    |                                                   |             |    |       |        |
|                | (1)                                                                                 | You are requested to read through the terms and conditions carefully. Once satisfied, click checkbox to agree the terms and conditions. |                                                                                                    |                                                   |             |    |       |        |

| بيراليپ<br>FEDE | الهيفة التحامية للخم<br>RAL TAX AUTHORITY                                                                   |                                              |                                                                                                    |                                                        |             |      |       |
|-----------------|----------------------------------------------------------------------------------------------------|----------------------------------------------|----------------------------------------------------------------------------------------------------|--------------------------------------------------------|-------------|------|-------|
| θ               | training_wd@abc.com                                                                                         | Y Q What are you looking for?                |                                                                                                    |                                                        | 🛞 User Type | <) < | A A 🔝 |
| =               | Home  Abdul Rehma                                                                                           | an   Designated Zone Management              |                                                                                                    |                                                        |             |      |       |
|                 | No. of form<br>2 sections                                                                                   | e De-Registration                            | Expected time to complete this application<br>20 minutes                                                                                                    | Expected fees for this service                         |             |      |       |
|                 | Tutorials<br>→ <u>Watch Video Tuto</u><br>→ <u>Download the Use</u><br>Required Template:<br>Not Applicable | rial<br>or Manual<br>S                       | Required Documents<br>It will be necessary for you to prepare the following information in an appropriate format and include it i<br># Any documents that support the purpose of your application to de-register the Designated Zone.<br>Accepted the types are POP, JPO, JPO, PPO, DOC and JPCO. The individual file size limit is 19 MD. The maximum | n your online application:<br>am number of files is 3. |             |      |       |
|                 | Service Details                                                                                             |                                              |                                                                                                    |                                                        |             |      |       |
|                 | About the Service                                                                                           |                                              |                                                                                                    |                                                        |             |      |       |
|                 | Eligibility Criteria                                                                                        |                                              |                                                                                                    |                                                        |             |      |       |
|                 | Service Steps                                                                                               |                                              |                                                                                                    |                                                        |             |      |       |
|                 | I confirm that                                                                                              | I have read the above instructions and guide | lines                                                                                                    |                                                        |             |      |       |
|                 |                                                                                                    |                                              |                                                                                                    |                                                        |             |      |       |

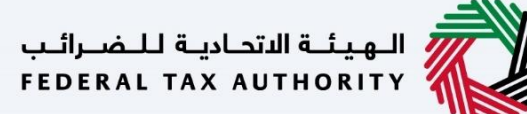

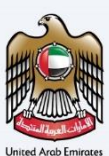

# الهيئة الاتحادية للضرائب FEDERAL TAX AUTHORITY Deregistration Information Section

| NLI Z                                                  |            |                   |                 |                         |
|--------------------------------------------------------|------------|-------------------|-----------------|-------------------------|
| training_wd@abc.com v Q What are you looking for?      |            |                   | 🛞 User T        | vpe چا) عربي (qu -A A - |
| Home      Abdul Rehman      Designated Zone Management |            |                   |                 |                         |
| Designated Zone De-Registration                        |            |                   |                 |                         |
| Deregistration<br>Information                          |            |                   |                 | Review &<br>Declaration |
| Deregistration Information                             |            |                   |                 |                         |
| Provide the reason for De-Registration                 | Upload Sup | porting Documents |                 |                         |
| Deregistration                                         |            | ↑ Add/View(1)     | Drag files here |                         |
| Efforthe Data of Developmenton                         |            |                   |                 | C                       |
| 06/10/2022                                             |            |                   |                 | *                       |
| Provide the Details for the stock Levels               |            |                   |                 |                         |
| Sweetened Drinks                                       |            |                   |                 |                         |
| Previous Step                                          |            |                   | Cancel          | Save as Draft Next Step |

| <b>(1</b> ) | <ul> <li>The application is divided into a number of short sections which deal with various aspects of the deregistration process. The progress bar displays the number of sections required to complete the application. The section you are currently in is highlighted in blue. Once you progress to the next section successfully, the previous section will be highlighted in green.</li> <li>In order to move from one section to the next, all mandatory fields of the current section must be completed. Any field that is not marked as 'Optional' is mandatory and must be filled out in order to move to the next section.</li> <li>Ensure that data you enter in the application is identical to the relevant supporting documents in order to avoid rejection or resubmission of your application.</li> </ul> |
|-------------|----------------------------------------------------------------------------------------------------|
|-------------|----------------------------------------------------------------------------------------------------|

| a.wd2abc.com v Q What are you loaking for?           b. Model Behave         b. Model Behave         b. Model Behave         b. |   |                             |                                   | 🛞 User Type 🕼 🕬      |
|----------------------------------------------------------------------------------------------------|---|-----------------------------|-----------------------------------|----------------------|
| Apparternal - Designated zone management                                                                                        |   |                             |                                   |                      |
|                                                                                                    |   |                             |                                   |                      |
|                                                                                                    |   |                             |                                   | 2                    |
| Information                                                                                                    |   |                             |                                   | Declaration          |
|                                                                                                    |   |                             |                                   |                      |
| Deregistration Information                                                                                                    |   | United Supervise Decomposis |                                   |                      |
| Deregistration                                                                                                    |   | 1 Add/View(1)               | Drag files                        | here                 |
|                                                                                                    |   | Nax file size: 15 MB        | <br>Formats : PDF, DOC ,XLS ,XLSX | Max No. of Files : 3 |
|                                                                                                    |   |                             |                                   |                      |
|                                                                                                    |   |                             |                                   |                      |
| Effective Date of De-registration                                                                                               |   |                             |                                   |                      |
| 06/10/2022                                                                                                    | 8 |                             |                                   |                      |
| Provide the Defails for the stock Levels                                                                                        |   |                             |                                   |                      |
| Sweetened Drinks                                                                                                    |   |                             |                                   |                      |
|                                                                                                    |   |                             |                                   |                      |
|                                                                                                    |   |                             |                                   |                      |
|                                                                                                    |   |                             |                                   |                      |
|                                                                                                    |   |                             |                                   |                      |
|                                                                                                    |   | $\mathbf{\hat{n}}$          |                                   |                      |
| New Designated Zone - Transfer of Ownership                                                                                     |   | $\odot$                     |                                   |                      |
| is this a transfer of Ownership?                                                                                                | 0 |                             |                                   |                      |
| Ves  No                                                                                                    |   |                             |                                   |                      |

| Provious Step | Courd Sense Duff                                                                                                    |
|---------------|----------------------------------------------------------------------------------------------------|
| Step          | Action                                                                                                    |
| (1)           | <ul> <li>Enter the deregistration reason and upload supporting documents.</li> <li>Enter the date on which you want the Designated Zone deregistration to take effect.</li> <li>Enter the details of stock levels in your designated zone.</li> </ul> |

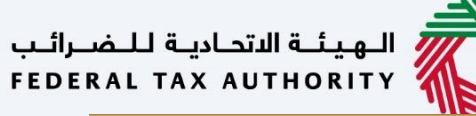

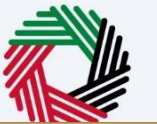

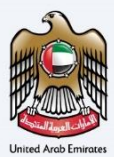

| repea | 4.13 6.94<br>185 7AX | 01 Clash 🚫                                   |    |                             |                                 |             |               |              |
|-------|----------------------|----------------------------------------------|----|-----------------------------|---------------------------------|-------------|---------------|--------------|
| 0     | training.            | widebic.com 🗸 😋 What are you looking for?    |    |                             |                                 | 🛞 User Type | <li>(p)</li>  | •• • ••      |
| ≡     | Herns                | Zäckul Rohman     Devignated Zone Management |    |                             |                                 |             |               |              |
| ۵     | Des                  | gnated Zone De-Registration                  |    |                             |                                 |             |               |              |
|       |                      | <u></u>                                      |    |                             |                                 |             |               |              |
|       | c                    | replanation                                  |    |                             |                                 | Review      | å.            |              |
|       |                      | formation                                    |    |                             |                                 | Declaratio  | in .          |              |
|       |                      |                                              |    |                             |                                 |             |               |              |
|       |                      | reregistration information                   |    | United Supportion Documents |                                 |             |               |              |
|       |                      | Derophinikon                                 | 1  | 1 Add/view(1)               | Dreg Sles here                  |             |               |              |
|       |                      |                                              | 11 | Max file size: 15 MB        | Formets : PDF, DOC , XLS , XLSX |             | Max No.       | of Files : 3 |
|       |                      |                                              |    |                             |                                 |             |               |              |
|       |                      |                                              |    |                             |                                 |             |               |              |
|       |                      | Netlina Dalla of Do-registration             |    |                             |                                 |             |               |              |
|       |                      | 6470/2022                                    |    |                             |                                 |             |               |              |
|       |                      | rovide the Details for the stock Lavels      |    |                             |                                 |             |               |              |
|       |                      | Sweetened Drinks                             |    |                             |                                 |             |               | 0            |
|       |                      |                                              |    |                             |                                 |             |               |              |
|       |                      |                                              |    |                             |                                 |             |               | Ш.           |
|       |                      |                                              |    |                             |                                 |             |               | *            |
|       | 1                    |                                              | _  |                             |                                 |             |               |              |
|       |                      |                                              |    |                             |                                 |             |               |              |
|       |                      | ew Designated zone - transier or Ownership   |    |                             |                                 |             |               |              |
|       |                      |                                              |    |                             |                                 |             |               |              |
|       | Ш                    |                                              |    |                             |                                 |             |               |              |
|       |                      |                                              |    |                             |                                 |             |               |              |
|       |                      |                                              |    |                             |                                 |             |               |              |
|       |                      | (1)                                          |    |                             |                                 |             |               | *            |
|       | hovious              | Reg                                          |    |                             |                                 | Cencel      | Save as Draft | Next Step    |
| _     | -                    |                                              |    |                             |                                 |             |               |              |

| Step | Action                                                                                                    |
|------|----------------------------------------------------------------------------------------------------|
| (1)  | <ul> <li>Select whether the application involves a transfer of ownership.</li> <li>If you select 'yes', provide the Warehouse Keeper Number, New Designated Zone Registration application number and the Warehouse Keeper application number of the Warehouse Keeper to whom the ownership is being transferred.</li> </ul> |

|                         | -10%                              |                                                 |                             |          |                               |             | . 8                     |
|-------------------------|-----------------------------------|-------------------------------------------------|-----------------------------|----------|-------------------------------|-------------|-------------------------|
| CLIDERAL I<br>FEDERAL I | Kalad Klaad                       |                                                 |                             |          |                               |             | <u>6</u>                |
| <b>0</b> 🖬              | ring_wdikebc.com 🗸 🔍              | What are you looking far?                       |                             |          |                               | 🛞 User Type | A* A A III 440 (D       |
| = 15                    | ens + Abdel Rohman + Design       | alod Zono Managoment                            |                             |          |                               |             |                         |
| D                       | esignated Zone De-Reg             | istration                                       |                             |          |                               |             |                         |
| -                       | •                                 |                                                 |                             |          |                               |             |                         |
|                         | U                                 |                                                 |                             |          |                               | 0           |                         |
|                         | Information                       |                                                 |                             |          |                               | Declaration |                         |
|                         |                                   |                                                 |                             |          |                               |             |                         |
|                         | Deregistration Information        | nc                                              |                             |          |                               |             |                         |
|                         | Provide the reason for De-Regist  | alion                                           | Upload Supporting Documents |          |                               |             |                         |
|                         | Deregistration                    |                                                 | 1 Ad1/View(3)               |          | Dray files he                 | Ire         |                         |
|                         |                                   |                                                 | Nax file size: 15 MB        |          | Formats : PDF, DOC ,XLS ,XLSX |             | Max No. of Files : 3    |
|                         |                                   |                                                 |                             |          |                               |             |                         |
|                         |                                   |                                                 |                             |          |                               |             |                         |
|                         | Effective Date of De-registration |                                                 |                             |          |                               |             |                         |
|                         | 06/10/2022                        | 8                                               |                             |          |                               |             |                         |
|                         | Provide the Details for the stock | Levin                                           |                             |          |                               |             |                         |
|                         | Sweetened Drinks                  |                                                 |                             |          |                               |             |                         |
|                         |                                   |                                                 |                             |          |                               |             |                         |
|                         |                                   |                                                 |                             |          |                               |             |                         |
|                         |                                   |                                                 |                             |          |                               |             |                         |
|                         |                                   |                                                 |                             |          |                               |             | <u>^</u>                |
|                         |                                   |                                                 |                             |          |                               |             |                         |
|                         | New Designated Zone -             | Transfor of Damarshin                           |                             |          |                               |             |                         |
|                         | New Designated 2016               |                                                 |                             |          |                               |             |                         |
|                         | Via No.                           | 0                                               |                             |          |                               |             |                         |
|                         | 0 0                               |                                                 |                             |          |                               |             |                         |
|                         |                                   |                                                 |                             |          |                               |             |                         |
|                         |                                   |                                                 |                             |          |                               |             |                         |
|                         |                                   |                                                 |                             |          |                               |             |                         |
| Previ                   | ious Step                         |                                                 |                             |          |                               | Cancel      | ieve as Draft Next Step |
| _                       |                                   |                                                 |                             |          |                               |             |                         |
| 1                       | Stop                              | Action                                          |                             |          |                               |             |                         |
|                         | step                              | ACTION                                          |                             |          |                               |             |                         |
|                         |                                   |                                                 |                             |          |                               |             |                         |
|                         |                                   | After completing all mandatory fields, click th | e 'Nevt Sten' h             | utton to | save and nro                  | reed to t   | he nevt                 |
|                         | (1)                               | Arter completing an manuatory nelus, click th   | ic next step b              |          | save and pro                  |             | IIC IIEAL               |
|                         | (1)                               | section                                         |                             |          |                               |             |                         |
| I                       |                                   | Section.                                        |                             |          |                               |             |                         |
|                         |                                   |                                                 |                             |          |                               |             |                         |

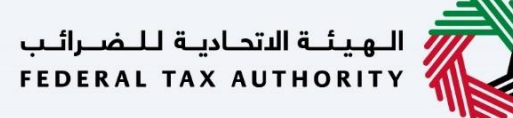

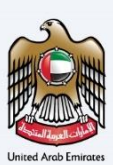

# **Review and Declaration**

| reat | RAS TAX A  | UTHORITY                                                                                                    |                                          |                                  |                    |                         |        |                  | 4          |
|------|------------|----------------------------------------------------------------------------------------------------|------------------------------------------|----------------------------------|--------------------|-------------------------|--------|------------------|------------|
| 0    | training.  | wdiabc.com 🛛 🖌 Q What are you looking for?                                                                                                    |                                          |                                  |                    | 🛞 User Type             | <) ∨   | · II -           | A A +/     |
| =    | Hama       | Addul Rohman     Designated Zone Management                                                                                                    |                                          |                                  |                    |                         |        |                  |            |
| ۵    | Desi       | gnated Zone De-Registration                                                                                                    |                                          |                                  |                    |                         |        |                  |            |
|      |            | <b>0</b> °                                                                                                    |                                          |                                  |                    |                         |        |                  |            |
|      | Þ          | mediation<br>domation                                                                                                    |                                          |                                  |                    | Review &<br>Declaration |        |                  |            |
|      |            | Review                                                                                                    |                                          |                                  |                    |                         | Expand | M / Sellague All |            |
|      |            | Step 1: Daregistration Information                                                                                                    |                                          |                                  |                    |                         |        | ~                |            |
|      |            | Reason for Descriptionities<br>Descriptionities                                                                                                    |                                          | <u>View Supporting Documents</u> |                    |                         |        | Edit             |            |
|      |            | United for all the equations:<br>encounter<br>Production for any encode for any encode for any<br>Production of Decements of Decements<br>Production of Decements of Decements of Decements of Decements of Decements<br>Production of Decements of Decements |                                          |                                  |                    |                         |        |                  | 0          |
|      |            | In this a transfer of Generality?           In this a transfer of Generality?           In this a transfer of Generality?                                                                                                    |                                          |                                  |                    |                         |        |                  | *          |
|      |            | Authorized Signatory list                                                                                                    |                                          |                                  |                    |                         |        |                  |            |
|      |            | Namo in English                                                                                                    | Namo in Arabic                           |                                  | Email D            |                         |        |                  |            |
|      |            | Add Super Henet Cla                                                                                                    | A 19 19 19 19 19 19 19 19 19 19 19 19 19 |                                  | traningov migz.com |                         |        |                  |            |
|      |            | Declaration                                                                                                    |                                          |                                  |                    |                         |        |                  |            |
|      |            | First Network in Language                                                                                                    |                                          | wid                              |                    |                         |        |                  | 1          |
|      |            | First Name in Anabic                                                                                                    |                                          | Last Name in Arabic              |                    |                         |        |                  | *          |
| _    |            |                                                                                                    |                                          |                                  |                    | _                       |        |                  |            |
|      | Previous 1 | iteo                                                                                                    |                                          |                                  |                    |                         | Cancel | Sau              | e as Draft |

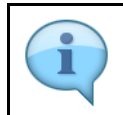

This section will help you to make sure that you have completed the deregistration application correctly and included the documents we have asked you to send.

| بة الاتحادية للنضرائين<br>FEDERAL TAX AUTH | Line 💸           | 1                                                                |                                         |                                   |                              |             |             |      |       |      |
|--------------------------------------------|------------------|------------------------------------------------------------------|-----------------------------------------|-----------------------------------|------------------------------|-------------|-------------|------|-------|------|
| e training_wd@                             | gabc.com         | V Q What are you looking for?                                    |                                         |                                   |                              | 🛞 User Type | ⊲)          | عربي |       | A +A |
| ≡ Home ►                                   | Abdul Rehman     | Designated Zone Management                                       |                                         |                                   |                              |             |             |      |       |      |
| ☆ Design/                                  | ated Zone        | De-Registration                                                  |                                         |                                   |                              |             |             |      |       |      |
|                                            | Is this a trav   | insfer of Ownership?                                             |                                         |                                   |                              |             |             |      |       |      |
|                                            | O Yes            | No                                                               |                                         |                                   |                              |             |             |      |       |      |
|                                            | Authorized       | Signatory list                                                   |                                         |                                   |                              |             |             |      |       |      |
|                                            | Name in Engl     | lish                                                             | Name in Arabic                          |                                   | Email ID                     |             |             |      |       |      |
|                                            | ABC Super M      | farket Ltd                                                       | سوبر مارخت المحدودة سوبر مارخت المحدودة |                                   | training07@xyz.com           |             |             |      |       |      |
|                                            |                  |                                                                  |                                         |                                   |                              |             |             |      |       |      |
| r                                          | Declaration      |                                                                  |                                         |                                   |                              |             |             |      |       |      |
| 1                                          | /irst Name in En | vglish                                                           |                                         | Last Name in English              |                              |             |             |      |       |      |
|                                            | Eirst Name in A  | stable                                                           |                                         | Last Name in Arabic               |                              |             |             |      |       | 0    |
| F                                          |                  | aut                                                              | تدريب                                   | Last here in reserve              |                              |             |             |      | تدريب |      |
|                                            | Country Code     |                                                                  | Mobile Number                           | Email ID                          |                              |             |             |      |       | *    |
|                                            | +971 (UAE)       |                                                                  | 987654321                               | training_wd@abc.com               |                              |             |             |      |       |      |
|                                            | Date of Submiss  | sion                                                             |                                         |                                   |                              |             |             |      |       |      |
|                                            | 06/10/2022       |                                                                  |                                         |                                   |                              |             |             |      |       |      |
|                                            | I Declar         | re that all information is true, accurate and complete to the be | rst of my knowldge and belief           |                                   |                              |             |             |      |       |      |
|                                            |                  |                                                                  |                                         |                                   |                              |             |             |      |       |      |
|                                            |                  | (1)                                                              |                                         |                                   |                              |             |             |      |       | *    |
| Previous Step                              |                  |                                                                  |                                         |                                   | Cancel                       |             | Save as Dro | aft  | Subm  | mit  |
| Ste                                        | р                | Action                                                           |                                         |                                   |                              |             |             |      |       |      |
| (1)                                        | )                | After carefully revie<br>declare the correct                     | wing all of the information pro         | n entered on the ovided in the ap | application, mark plication. | the c       | heck        | box  | to    |      |

| aul Rehman > Designated Zone Management                          |                                                                                                    |                                                                                                    |                                                                                                    |                                                                                                    |
|------------------------------------------------------------------|----------------------------------------------------------------------------------------------------|----------------------------------------------------------------------------------------------------|----------------------------------------------------------------------------------------------------|----------------------------------------------------------------------------------------------------|
| ed Zone De-Registration                                          |                                                                                                    |                                                                                                    |                                                                                                    |                                                                                                    |
|                                                                  |                                                                                                    |                                                                                                    |                                                                                                    |                                                                                                    |
| is this a transfer of Ownership?                                 |                                                                                                    |                                                                                                    |                                                                                                    |                                                                                                    |
| Ves  No                                                          |                                                                                                    |                                                                                                    |                                                                                                    |                                                                                                    |
| the closed Alexandree Pat                                        |                                                                                                    |                                                                                                    |                                                                                                    |                                                                                                    |
| ithorized Signatory list                                         | Name in Arabic                                                                                                    | Email ID                                                                                                    |                                                                                                    |                                                                                                    |
| ABC Super Market Ltd                                             | معدد متحت المحددة سعد متحت المحددة                                                                                                    | training07@xvz.com                                                                                                    |                                                                                                    |                                                                                                    |
| aining<br>t Name in Arabic                                       |                                                                                                    | wd<br>Last Name in Arabic                                                                                                    |                                                                                                    | 0                                                                                                    |
|                                                                  | تدريب                                                                                                    |                                                                                                    | ų                                                                                                    | تدريب                                                                                                    |
| ntry Code<br>971 (UAE)                                           | Mobile Number<br>987654321                                                                                                    | Email ID<br>training_wd:liabc.com                                                                                                    |                                                                                                    | *                                                                                                    |
| e of Submission                                                  |                                                                                                    |                                                                                                    |                                                                                                    |                                                                                                    |
| 6/10/2022                                                        |                                                                                                    | ]                                                                                                    |                                                                                                    |                                                                                                    |
| I Declare that all information is true, accurate and complete to | the best of my knowldge and belief                                                                                                    |                                                                                                    |                                                                                                    |                                                                                                    |
|                                                                  |                                                                                                    |                                                                                                    |                                                                                                    |                                                                                                    |
|                                                                  |                                                                                                    |                                                                                                    |                                                                                                    | (1)                                                                                                    |
|                                                                  |                                                                                                    |                                                                                                    |                                                                                                    |                                                                                                    |
|                                                                  | Yes:         Best           horized Signatory list         Best           Birling         Best           Distribution         Best           Bration         Best           Name in Polytik         Best           Bration         Best           Name in Arabic         Best           27 Gode         Best           of skomsson         Docester           1 Docester that all information is true, accurate and complete to         Best Science and complete to | Note on the set of my knowledge and before all information is thus, accurate and complete to the kest of my knowledge and before all information is thus, accurate and complete to the kest of my knowledge and before | Image: Image: | • ne       • ne         • ne       • ne         • ne |

الـهـيئـة الاتحـاديـة لـلـضــرائـب FEDERAL TAX AUTHORITY

Г

## **Post Application Submission**

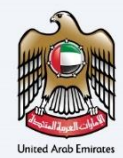

| ki kalad kirad (                                                                                                    |                                                                                                    |                                                                                                 |
|----------------------------------------------------------------------------------------------------|----------------------------------------------------------------------------------------------------|-------------------------------------------------------------------------------------------------|
| mining_wd@ebc.com v Q What are you looking for?                                                                                                    |                                                                                                    | 🛞 User Type (ع) بربيد 🔳 🗚 ۸                                                                     |
| Herrs + Abdal Rohman + Designated Zone Management                                                                                                    |                                                                                                    |                                                                                                 |
| Designated Zone De-Registration                                                                                                    |                                                                                                    |                                                                                                 |
|                                                                                                    | Application Submitted Successfully                                                                                                    | In Review                                                                                       |
|                                                                                                    | Applicant's Name 1 ABC Trading co                                                                                                    |                                                                                                 |
|                                                                                                    | Reference Number 1 1007800/8981                                                                                                    |                                                                                                 |
|                                                                                                    | Submitted Date : 6 October 2022                                                                                                    |                                                                                                 |
|                                                                                                    |                                                                                                    |                                                                                                 |
|                                                                                                    |                                                                                                    |                                                                                                 |
|                                                                                                    |                                                                                                    |                                                                                                 |
|                                                                                                    |                                                                                                    |                                                                                                 |
|                                                                                                    |                                                                                                    |                                                                                                 |
|                                                                                                    |                                                                                                    |                                                                                                 |
|                                                                                                    |                                                                                                    |                                                                                                 |
|                                                                                                    |                                                                                                    |                                                                                                 |
|                                                                                                    |                                                                                                    |                                                                                                 |
|                                                                                                    |                                                                                                    |                                                                                                 |
|                                                                                                    |                                                                                                    |                                                                                                 |
|                                                                                                    |                                                                                                    |                                                                                                 |
|                                                                                                    |                                                                                                    |                                                                                                 |
|                                                                                                    |                                                                                                    |                                                                                                 |
|                                                                                                    |                                                                                                    |                                                                                                 |
| What Next:                                                                                                    |                                                                                                    |                                                                                                 |
| <ul> <li>Once the application is submitted, the FTA shall approve, reject or resubmit and notify the apple<br/>if the FTA requires any further details from you in order to assist with the verification of your apple</li> </ul> | cant accordingly within 20 business days.<br>plication, you will receive an emell/SMS notification setting out the information required from you.                      |                                                                                                 |
| <ul> <li>Once the FTA confirms acceptance of your application, you will be notified on the decision via<br/>The status of your application in the dashboard will be updated accordingly. You may check yo</li> </ul>              | mal/SMS to your email address/mobile number registered with FTA.<br>r application status in the dashboard from time to time.                                           |                                                                                                 |
| Important Notes:                                                                                                    |                                                                                                    |                                                                                                 |
| <ul> <li>Applicant (taxable Person) may be liable for a late registration administrative penalty if FTA de</li> </ul>                                                                                                    | termines that the taxable person taxed to register for VAT on time. The PTA may charge the applicant a late registration administrative penalty of AED 10,000 if the a | ppricant fails to submit the apprication within so calendar bays of being required to register. |
|                                                                                                    |                                                                                                    |                                                                                                 |

| i | <ul> <li>Financial Guarantee Release/Liquidation-</li> <li>The financial guarantee submitted for this designated zone shall be released once the deregistration is completed. In case pending liabilities are not settled, the guarantee may be subject to liquidation based on the decision taken by the FTA.</li> <li>Receiving the Designated Zone Deregistration Certificate -</li> <li>After successful deregistration of the designated zone, you will be sent a correspondence that includes the following information: <ol> <li>Designated Zone Deregistration certificate</li> <li>Warehouse Keeper Deregistration certificate (if the Warehouse Keeper is also deregistered)</li> </ol> </li> </ul> |
|---|----------------------------------------------------------------------------------------------------|
|---|----------------------------------------------------------------------------------------------------|

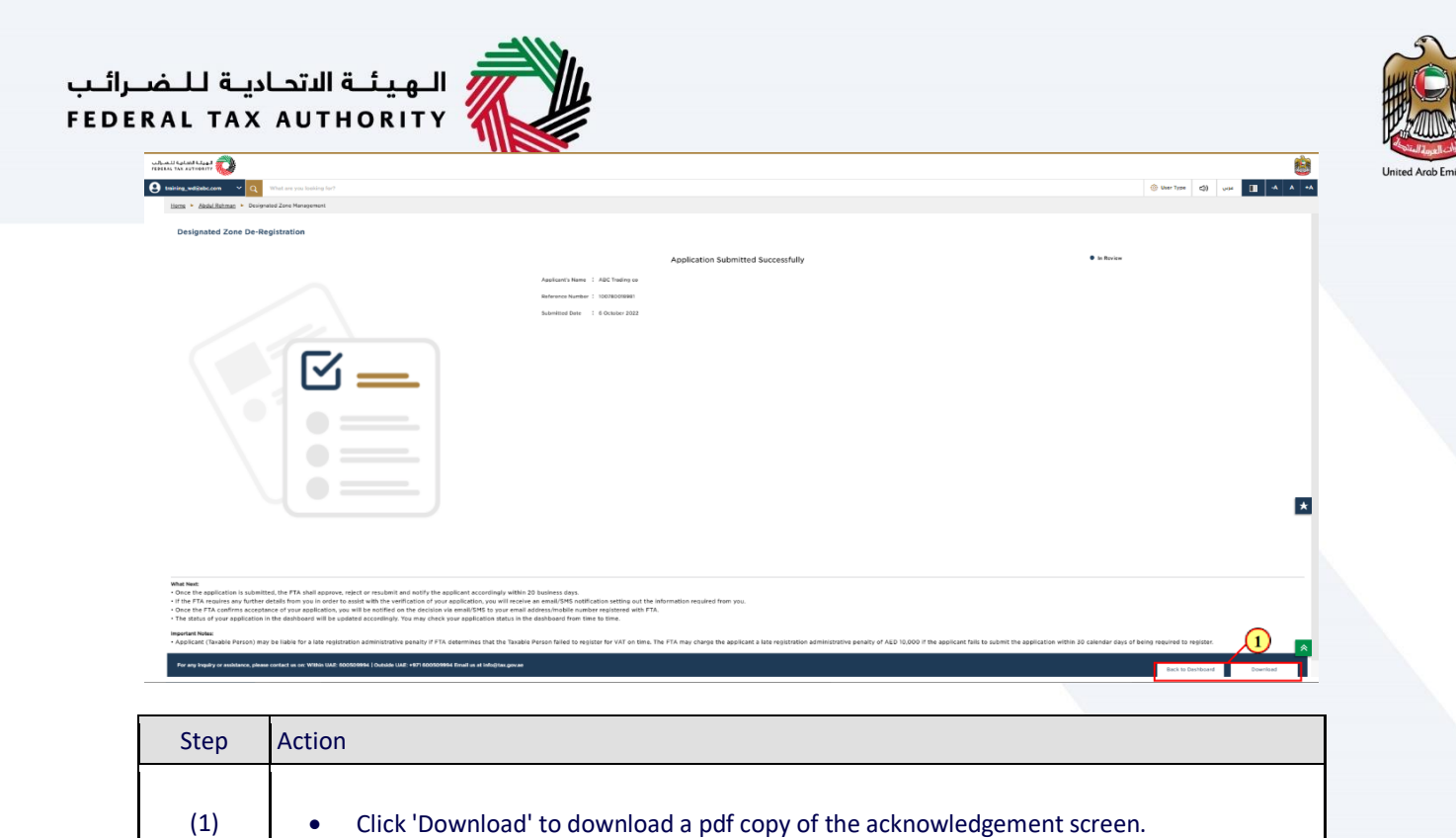

Click 'Back to Dashboard' to navigate back to the Taxable Person dashboard.

•

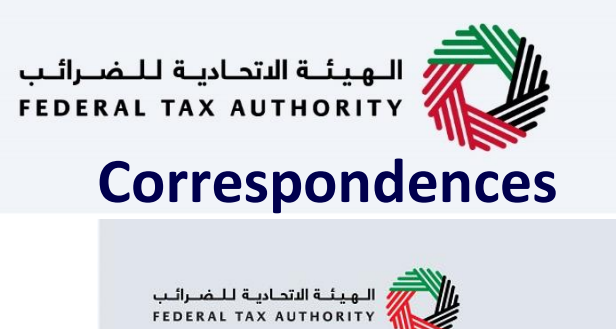

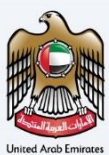

#### إمــارات تـاكـس **EMARATAX**

#### Taxpayer receives the following correspondences:

- Application submission acknowledgment.
- Additional information notification (only if FTA requires more
- information to assist with their review of your application).
- Application approval or rejection notification.

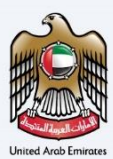

# Thank you

Federal Tax Authority